## **ANNEXE 2 : MODALITES DE CONNEXION À I PROF**

## 1°- Ouvrez votre navigateur Internet

## 2°- Se connecter à l-Prof :

Vous avez votre identifiant et votre mot de passe : se connecter à I-Prof (en passant par le portail métier) à l'adresse : https://portail-metier.ac-rouen.fr , dans le bandeau bleu, cliquer sur le menu « Gestion des personnels » puis sur l'option « Consulter toute la rubrique » et enfin dans le menu « mes applications » cliquer sur « I-Prof Enseignant ».

•

Nota bene : votre mot de passe du Portail métier est le même que celui de votre messagerie académique @ac-rouen.fr.

• Si vous n'avez pas d'identifiant ni mot de passe :

- vous pouvez consulter le site académique à l'adresse suivante : <u>http://www.ac-rouen.fr/la-messagerie-academique-professionnelle-57076.kjsp</u>.

## 3°- Consulter et renseignez votre CV sur I-Prof :

- Cliquer sur le bouton « votre CV ».
- Cliquer sur l'onglet « fonctions et missions » pour ajouter les fonctions ou missions manquantes.

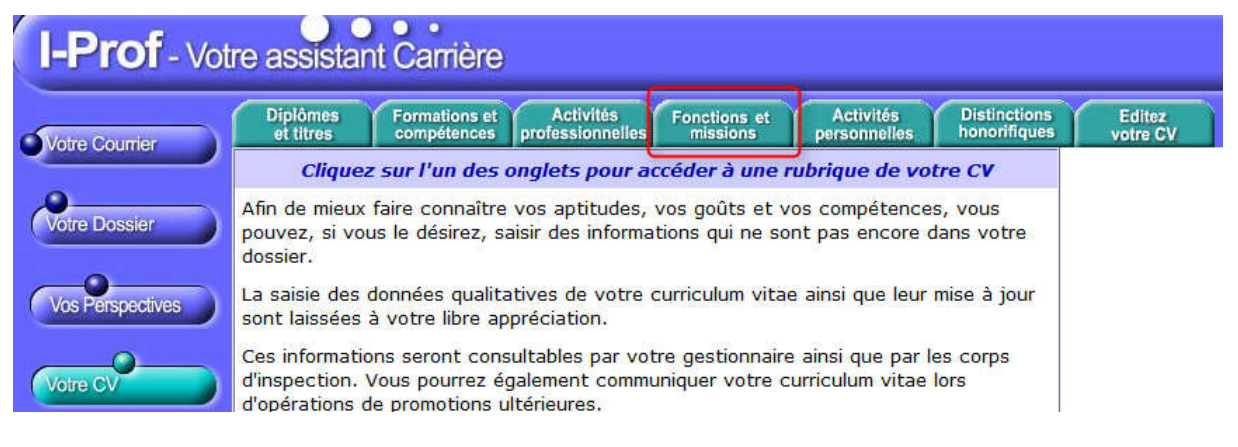

Pour tous problèmes techniques, vous devez envoyer votre demande par mail, en vous connectant à l'aide de vos identifiants académiques, au lien suivant : <u>http://assistance.ac-rouen.fr/</u>